### Mobile Energy - Dual Meters

Last Modified on 08/13/2024 7:30 am CDT

When making a fuel delivery, dual meters can be used to fill fuel tanks simultaneously.

#### 1. In Mobile Energy, select Setup.

| Agvance Mobile Energy |               |                  |                               |
|-----------------------|---------------|------------------|-------------------------------|
|                       |               |                  | Sync<br>02/14/2018 4:32:53 PM |
| Start Shift           | Inspection    | Load /<br>Unload | All Data                      |
| our onn               | Checklist     | Add ICT          | PDO / MWO                     |
|                       |               |                  |                               |
| View Trip             | Single Ticket |                  |                               |
| Plan                  | Multi Ticket  | Take<br>Payment  | End Shift                     |
| View MWO              | Print Ticket  |                  |                               |
|                       |               |                  |                               |
|                       | or romono"    |                  |                               |
|                       | gvance        | Setup            | Exit                          |
|                       |               |                  |                               |

2. Ensure the Use Multiple Meters checkbox is unchecked.

|                      | Printer                                 |                |   |
|----------------------|-----------------------------------------|----------------|---|
| Grid/List row height | 35                                      | Bill of Lading |   |
| Signature Port       | 3                                       | Notes          | ^ |
| Sync Customer Balar  | nces                                    |                |   |
| Create PDO Map on    | Svnc                                    |                |   |
|                      | -,                                      |                | ~ |
| Enter Ending Tank %  | Aner Each Fill                          |                |   |
| Use Multiple Meters  |                                         |                |   |
|                      | 4 ( ) ( ) ( ) ( ) ( ) ( ) ( ) ( ) ( ) ( |                |   |
|                      |                                         |                |   |
|                      |                                         |                |   |
|                      |                                         |                |   |
|                      |                                         |                |   |
|                      |                                         |                |   |
|                      |                                         |                |   |
|                      |                                         |                |   |
| fersion              |                                         |                |   |

3. Start a ticket for one of the tanks (Gas or Diesel). When prompted, select the proper meter for the fuel to be delivered.

IF BOTH METER KNOBS ARE ALWAYS SET TO THE *RUN* POSITION, ONLY THE FIRST METER WILL AUTOMATICALLY RESET WHEN THE TICKET IS STARTED.

THE SECOND METER WILL HAVE TO BE MANUALLY RESET.

# TO RESET THE METER MANUALLY, TURN THE KNOB FROM RUN TO STOP. THEN TURN THE METER KNOB BACK TO RUN.

- 4. Pump the fuel(s) into the two tanks.
- 5. In the truck, select **Read Meter**. The system will display the gallons for only the meter previously selected for this ticket.

## Meter 1: 20.20 Meter 2: 0000.00

- 6. Complete and **Save** the ticket for the first tank.
- 7. Remove the finished ticket from the printer and place a new ticket in the printer.
- 8. Start a ticket for the second tank being filled. When prompted, select the proper meter for the fuel pumped into the second tank.
- 9. In the truck, select **Read Meter**. The system will display the gallons for only the meter previously selected for this ticket.

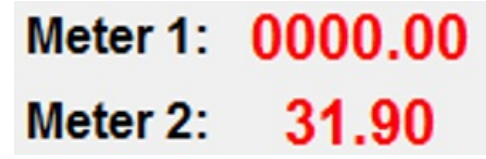

10. Complete and **Save** the ticket.

IF BOTH METER KNOBS ARE PLACED IN THE STOP POSITION UPON COMPLETION OF SERVICING,

#### UTILIZE THE FOLLOWING STEPS AFTER SETUP (STEP 2):

- 3. Start a ticket for one of the tanks
- 4. Exit the truck and turn BOTH meter knobs to Run.
- 5. Pump the fuel(s) into the two tanks.
- 6. Once completed, turn BOTH meter knobs to *Stop*.
- 7. In the truck, select Read Meter. The system will display the gallons for only the meter previously selected for this ticket.

### Meter 1: 20.20 Meter 2: 0000.00

- 8. Complete and **Save** the ticket for the first tank.
- 9. Remove the finished ticket from the printer and place a new ticket in the printer.
- 10. Start a ticket for the second tank being filled. When prompted, select the proper meter for the fuel

pumped into the second tank.

11. In the truck, select **Read Meter**. The system will display the gallons for only the meter previously selected for this ticket.

Meter 1: 0000.00 Meter 2: 31.90

12. Complete and Save the ticket.